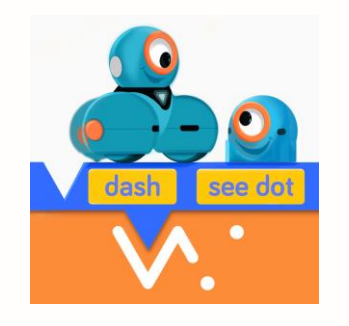

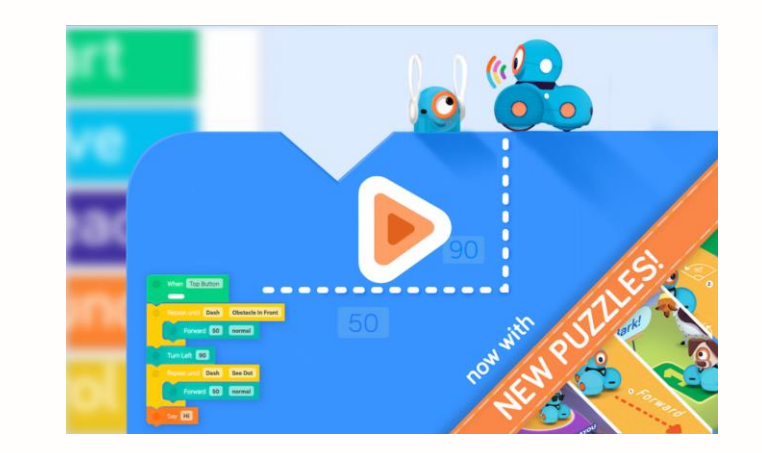

# Blockly for Dash & Dot robots

WONDER WORKSHOP, INC.

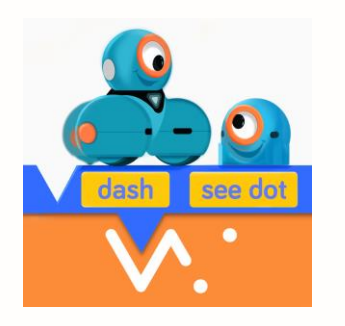

# O aplikacji

Blockly to najpopularniejsza aplikacja do nauki programowania zalecana dla dzieci w wieku 8-11 lat. Program pisze się poprzez przeciągnięcie bloczków z wybranymi komendami spośród kategorii dostępnych po lewej stronie ekranu, na ekran główny. Dziecko uczy się tworzenia algorytmu, sekwencji programowania, warunków, pętli, sensorów obu robotów oraz kreatywnego rozwiązywania problemów.

- Do pobrania: <u>Google Play</u>, <u>App Store</u> lub <u>Amazon</u>
- Obsługa robotów: Dash i Dot oraz obsługa Wyrzutni Piłeczek.
- Poziom trudności: średni/trudny, dla dzieci od 8 r.ż.
- Możliwości:
  - <u>Samouczek **Puzzles** z odrębnymi zadaniami dla Dasha i Dota</u>
  - <u>Samodzielne tworzenie programu (Create New)</u>
  - <u>Tworzenie programu z kilkoma blokami startowymi</u>
  - Zapisywanie i wczytywanie projektów
  - Korzystanie z gotowych, wgranych programów/ projektów (My Projects)

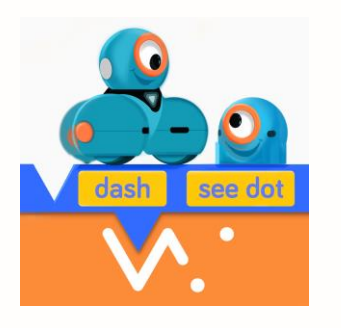

## Menu w aplikacji

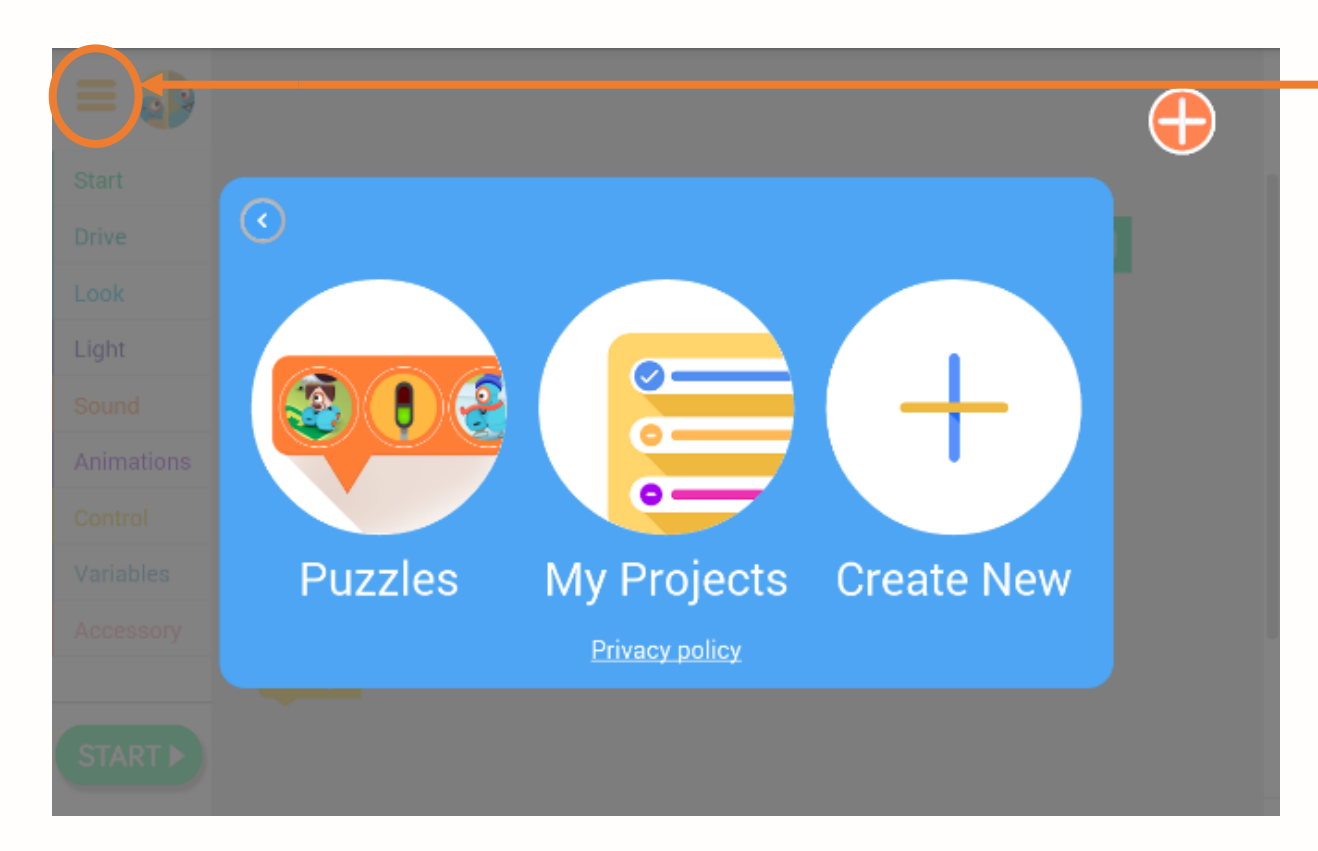

Kliknij "hamburger" w lewym górnym rogu, aby otworzyć menu.

**PUZZLES** – to samouczek z misjami (inne dla Dasha i Dota).

**MY PROJECTS** – to nasze zapisane programy, w tym również misje z samouczka, które przeszliśmy.

**CREATE NEW** – tu możemy otworzyć nowy pusty program lub wybrać jeden z kilkudziesięciu gotowych, wgranych w aplikację projektów.

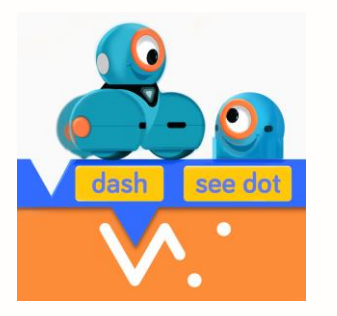

## Puzzles – samouczek po Blockly

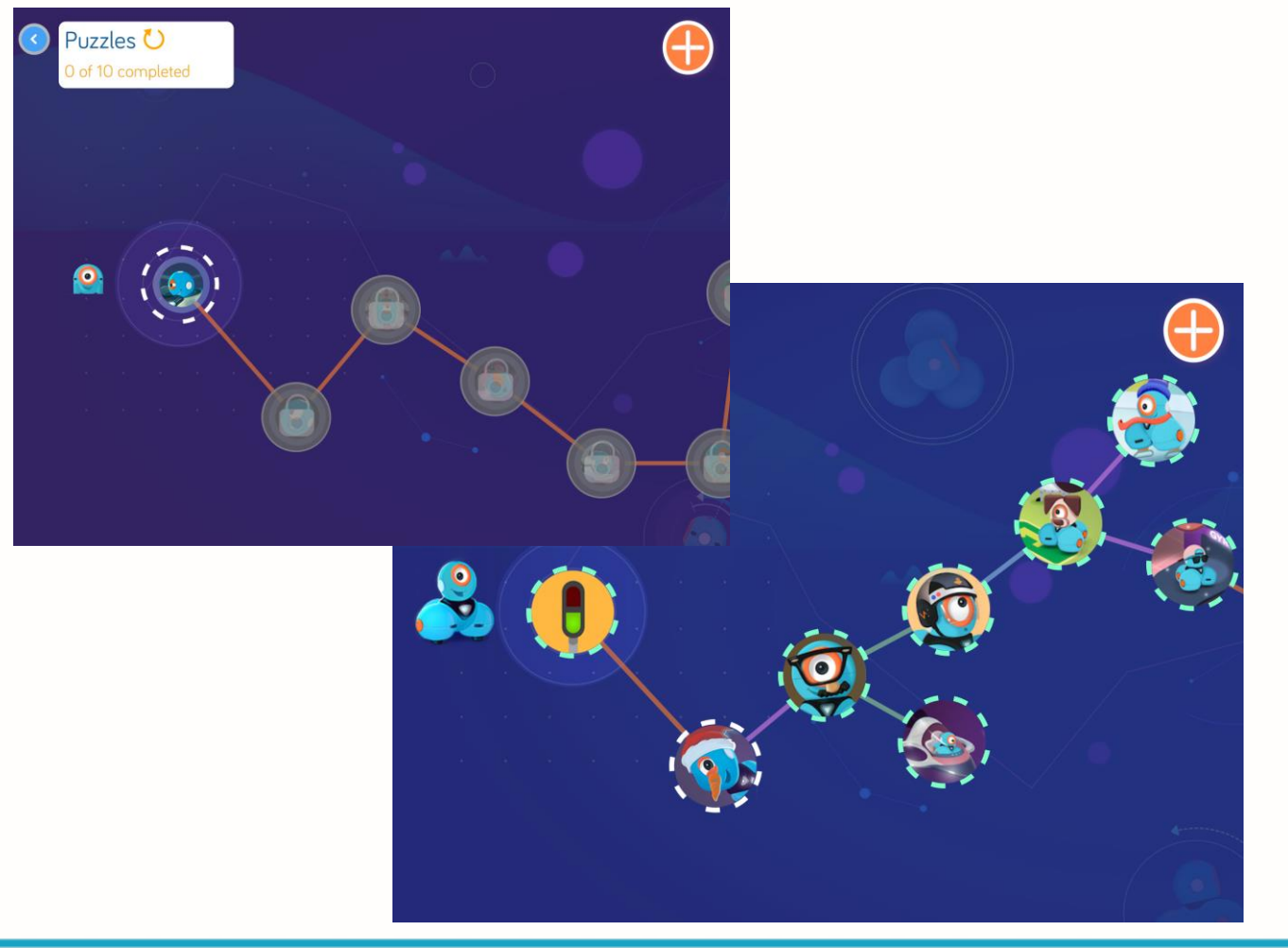

- Puzzles to zestaw misji (zadań) do przejścia osobno dla robota Dash i robota Dot.
- Samouczek zapoznaje użytkownika z aplikacją oraz wprowadza krok po kroku w tajniki programowania: od budowy podstawowego programu po wykorzystanie zmiennych.
- Polecenia są dostępne wyłącznie w j. angielskim.

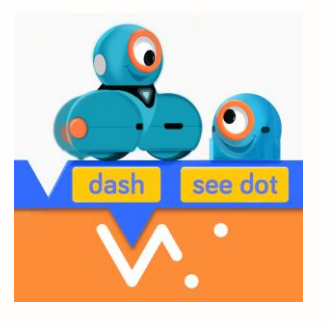

## Puzzles – samouczek po Blockly (cd)

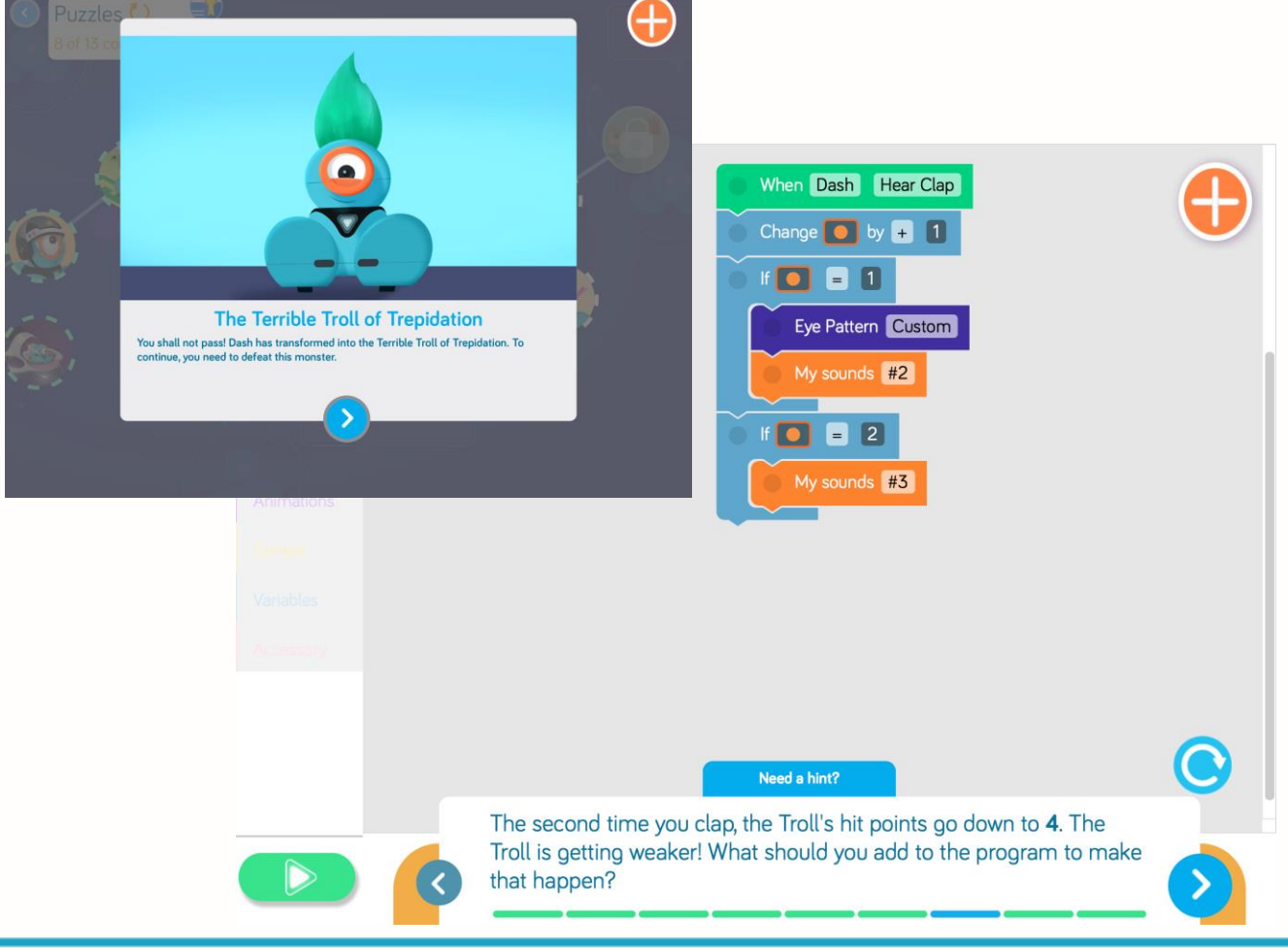

- Każda misja opatrzona jest w pewną historyjkę (np. jak zwalczyć trolla za pomocą zmiennych)
- Można skorzystać z podpowiedzi klikając "Need a hint?"
- Po przejściu określonych misji użytkownik jest nagradzany certyfikatem mistrza programowania <sup>(C)</sup>

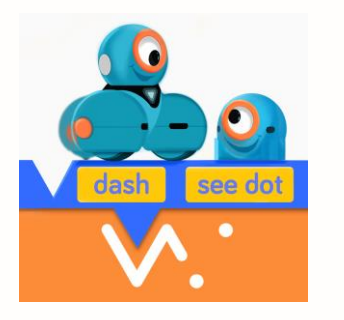

## Tworzenie programu

| = (        | Forward 50 normal    | When Start | 1. |
|------------|----------------------|------------|----|
| Start      | Backward 50 normal   |            | 2  |
| Drive      | Turn Left 90         |            | Ζ. |
| Look       | Turn Right 90        |            |    |
| Light      | Turn to Voice        |            | 3. |
| Sound      | Stop Wheels          |            |    |
| Animations | Set Wheel Speed      |            |    |
| Control    | Left forward normal  |            |    |
| Variables  | Right forward normal |            |    |
| Accessory  |                      |            |    |
|            |                      |            | 4. |
|            |                      |            | 5. |

- Włącz swojego robota i połącz się z nim klikając pomarańczowy + w prawym górnym rogu. Wybierz z listy swojego robota.
- Kliknij jedną z kategorii widocznych po lewej stronie ekranu (np. Drive) i wybierz jakiś blok (np. Drive Forward 50 = pojedź do przodu 50cm)
- 3. Przeciągnij wybrany blok pod bloczek "When Start", jak tu:

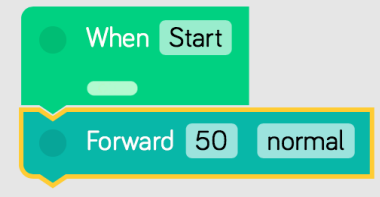

Blok "When Start" to blok startowy, który będzie widoczny na stałe na ekranie (nie można go usunąć).

- Kliknij przycisk uruchom w lewym dolnym rogu robot wykona wtedy zadaną mu komendę/y.
- 5. Rozbuduj lub popraw swój program.

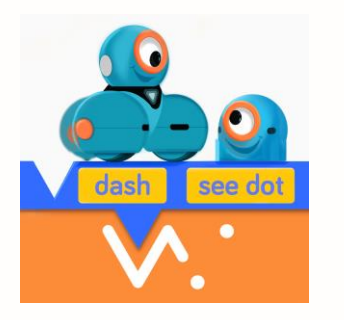

## Usuwanie zbędnych bloczków

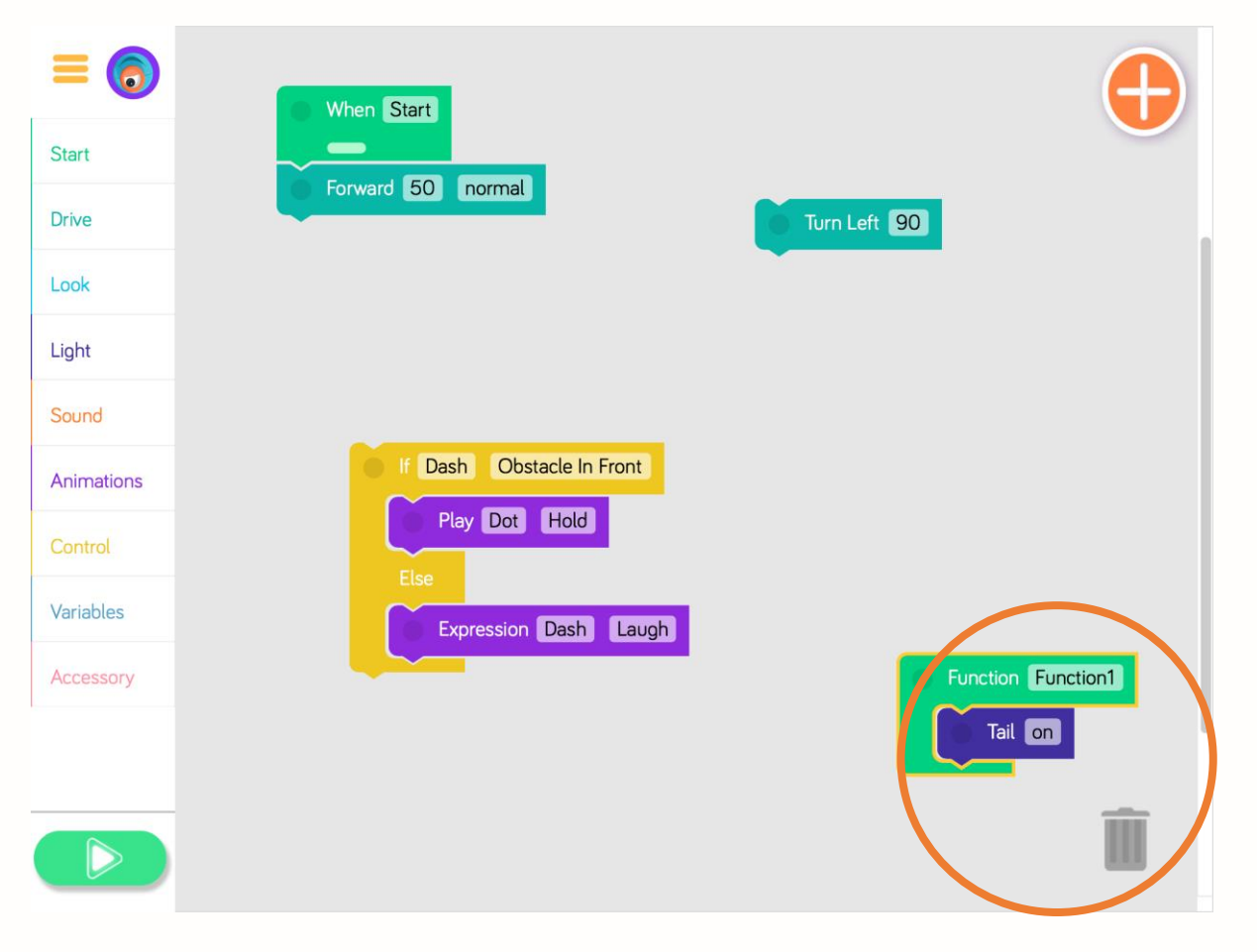

- Jeśli wrzuciliśmy na ekran bloki, których nie potrzebujemy do naszego programu, możemy je bardzo łatwo usunąć.
- Przytrzymaj blok lub grupę bloków (podświetlą się na żółto) i przenieś je do kosza, który pojawi się w prawym dolnym rogu.

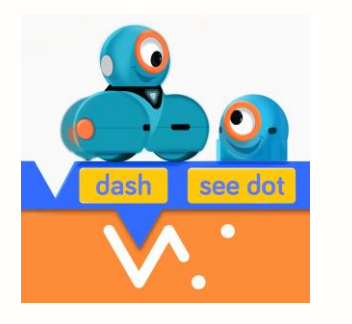

# Kategorie bloczków

- W Blockly jest do dyspozycji aż 9 kategorii bloczków.
- Każda kategoria ma inny kolor bloków, dzięki czemu z czasem dzieci wybierają bloczki intuicyjnie, pamiętając ich kolory.
- Jeśli nie wiesz co oznacza dany blok, wypróbuj go: przeciągnij wybrany blok pod bloczek "When Start", uruchom program i zobacz, co się stanie z Twoim robotem.
- Jeśli potrzebujesz tłumaczeń bloków na j. polski, skorzystaj z pliku "Tłumaczenie bloczków" dostępnego na <u>Portalu dla</u> <u>nauczycieli</u> (można pobrać i wydrukować).
- Jeśli bloki po angielsku sprawiają Tobie/uczniom dużą trudność, możecie zacząć od aplikacji *Blocklify4Kids* lub *Blocklify,* w których jest dostępna polska wersja językowa (Uwaga: nie są to aplikacje producenta, dlatego nie odpowiadamy za ich funkcjonalność).

| Start      | - Bloczki początku programu             |
|------------|-----------------------------------------|
| Drive      | - Bloczki ruchu kół [dla Dasha]         |
| Look       | - Bloczki ruchu głowy [dla Dasha]       |
| Light      | - Bloczki koloru świateł                |
| Sound      | - Bloczki dźwięków                      |
| Animations | - Bloczki gotowych animacji             |
| Control    | - Bloczki kontroli                      |
| Variables  | - Bloczki zmiennych                     |
| Accessory  | - Bloczki obsługi akcesoriów [wyrzutni] |
|            |                                         |

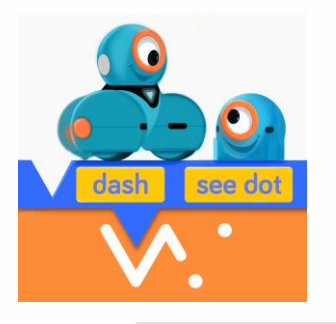

## Kilka bloków startowych

| = (5)      |                   |
|------------|-------------------|
| Start      | When Start        |
| Drive      | Forward 50 normal |
| Look       |                   |
| Light      |                   |
| Sound      |                   |
| Animations |                   |

**Przykład 1:** po kliknięciu uruchom Dash od razu wykona sekwencję z blokiem When Start (pojedzie 50cm do przodu). A jeśli (w dowolnym momencie) naciśniemy przycisk na głowie Dota, to roboty "przejdą" do wykonania sekwencji z blokiem When Dot Top Button.

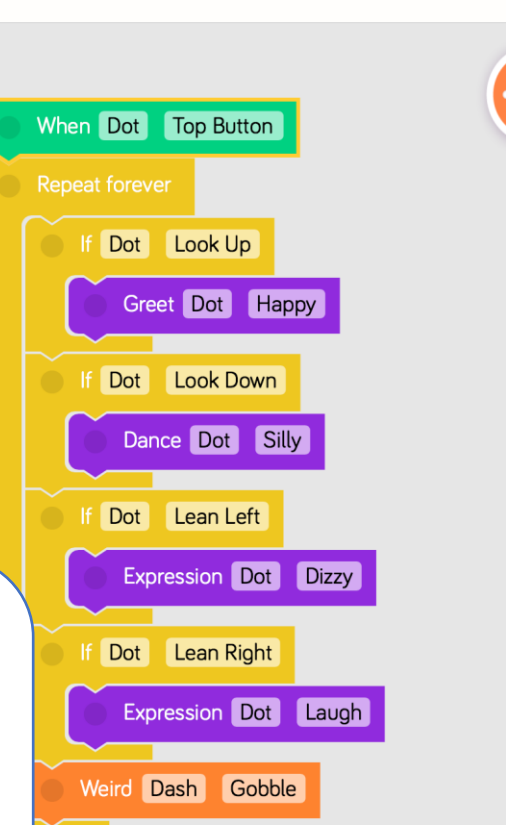

- Kluczem do prawidłowego tworzenia programów jest sekwencja, czyli odpowiednia kolejność ułożonych bloczków. Robot wykona polecenia zawsze w takiej kolejności, jak ułożyliśmy bloki.
- W Blockly istnieje możliwość ułożenia kilku sekwencji jednocześnie (kilka początków programów). Robot wykona zawsze tę sekwencję zadań, której funkcja (aktywator) została wywołana.

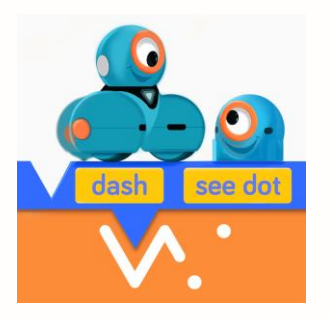

# Aktywatory (wyzwalacze działań/funkcji)

| Start   Drive   Look   Light   Sound   Animations   Control   Variables | Start   Drive   Look   Light   Animations   Control   Variables   Accessory | <b>-</b> +       | When Dash Top Button |
|-------------------------------------------------------------------------|-----------------------------------------------------------------------------|------------------|----------------------|
| Drive   Look   Light   Sound   Animations   Control   Variables         | Drive   Look   Light   Sound   Animations   Control   Variables   Accessory | Start            | Go to Start          |
| Look<br>Light<br>Sound<br>Animations<br>Control<br>Variables            | Look   Light   Sound   Animations   Control   Variables   Accessory         | Drive            | Function Function1   |
| Light Sound Animations Control Variables                                | Light   Sound   Animations   Control   Variables   Accessory                | Look             |                      |
| Sound<br>Animations<br>Control<br>Variables                             | Sound   Animations   Control   Variables   Accessory                        | Light            | Call Function1       |
| Animations<br>Control<br>Variables                                      | Animations   Control   Variables   Accessory                                | Sound            |                      |
| Control<br>Variables                                                    | Control       Variables       Accessory                                     | Animations       |                      |
| Variables                                                               | Variables Accessory                                                         | Control          |                      |
|                                                                         | Accessory                                                                   | Variables        |                      |
| Accessory                                                               |                                                                             | Accessory        |                      |
|                                                                         |                                                                             | $\triangleright$ |                      |

- Aktywator to nic innego, jak wyzwalacz naszego programu, czyli pewna funkcja, która powoduje, że robot zaczyna wykonywać określoną sekwencję zadań.
- Podstawowym aktywatorem w Blockly jest blok When Start, który po naciśnięciu przycisku
   powoduje uruchomienie sekwencji działań, tj. bloczków podpiętych pod ten blok.
- Istnieje też wiele innych aktywatorów w Blockly (osobno dla Dasha i Dota) wykorzystujących różne czujniki robotów – w tym celu skorzystaj z bloku When [Dash/Dot] [rodzaj aktywatora] z kategorii Start.

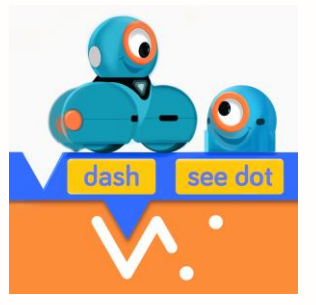

## Aktywatory robota Dash

- 1. Przyciski na głowie Dasha
  - Top buton duży biały przycisk na głowie
  - Button 1, 2, 3 pomarańczowy przycisk z 1, 2, 3 kropkami
- 2. Wykrywanie przeszkody
  - Obstacle in Front przeszkoda z przodu
  - Obstacle on Left przeszkoda z przodu po lewej (działa tylko prawy przedni czujnik Dasha) 🧐
  - Obstacle on Right przeszkoda z przodu po prawej (działa tylko lewy przedni czujnik Dasha) 🚷
  - Object Behind przeszkoda z tyłu 🔯
  - Stuck robot utknął (napotkał na swojej drodze przeszkodę)
- 3. Słyszenie
  - Hear Clap usłyszy klaśnięcie
  - Hear Voice usłyszy głos
- 4. Wyczuwanie zmiany pozycji
  - Picked Up wyczuje podniesienie do góry
- 5. Wykrywanie robota Dot
  - See Dot zobaczy (okiem) robota Dot

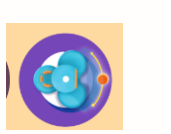

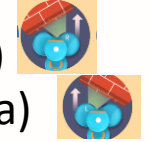

<del>0</del>3 🕑 😰 💽

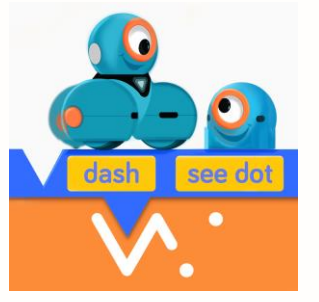

## Aktywatory robota Dot

- 1. Przyciski na głowie Dota
  - Top buton duży biały przycisk na głowie
  - Button 1,2,3 pomarańczowy przycisk z 1,2,3 kropkami 🥑 🤒
- 2. Wyczuwanie zmiany pozycji przez Dota
  - Move wyczucie ruchu (np. turlanie Dotem) 😌
  - Shake potrząsanie Dotem
  - Look Up Dot patrzy w górę (oko do góry) 🥯
  - Look Down Dot patrzy w dół (oko do ziemi) 🧐
  - Lean Left Dot pochylony w lewo (z perspektywy robota)
  - Lean Right Dot pochylony w prawo (z perspektywy robota) [])
  - Toss podrzucenie Dotem do góry
- 3. Słyszenie
  - Hear Clap usłyszy klaśnięcie 🚮

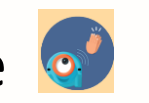

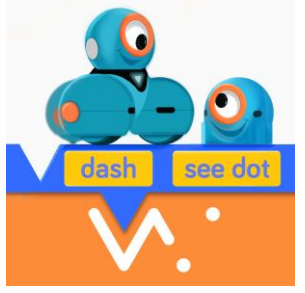

## Kilka bloków startowych - przykłady

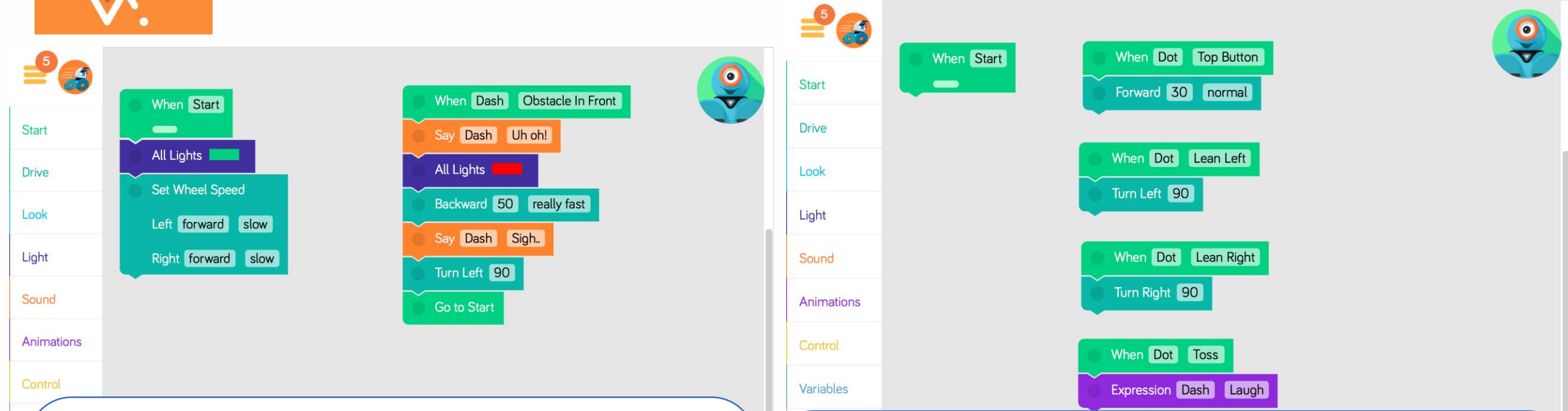

#### Przykład 2 "Dash ucieka od przeszkody":

Po kliknięciu uruchom Dash wykona sekwencję pod blokiem When Start, czyli: zapali zielone światła i zacznie powoli jechać do przodu. Ale jeśli tylko wykryje z przodu przeszkodę, Dash przejdzie do sekwencji z blokiem When Dot Top Button, czyli: powie "Uh oh!", zapali światła na czerwono i bardzo szybko wycofa się o 50cm, po czym skręci w lewo o 90st. i zacznie program od początku, tzn. ponownie zacznie wykonywać sekwencję zaczynającą się od bloku When Start.

#### Przykład 3 "Dot steruje Dashem":

Ten program można wykorzystać do sterowania Dashem po macie od Wonder Polska, w której bok 1 kratki mierzy 30cm. W tym programie w ogóle nie wykorzystano bloku When Start:

Gdy naciśniemy duży przycisk na głowie Dota – Dash pojedzie do przodu o 30cm. Gdy przechylimy Dota w lewo – Dash skręci w lewo o 90st.

Gdy przechylimy Dota w prawo – Dash skręci w prawo o 90st.

Gdy podrzucimy Dota – Dash wykona animację ze śmiechem.

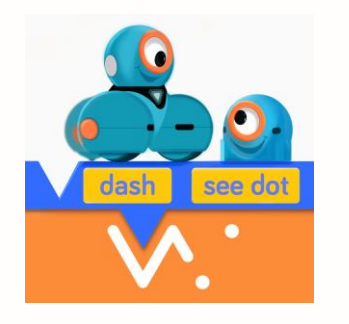

# Zapisywanie programu (projektu)

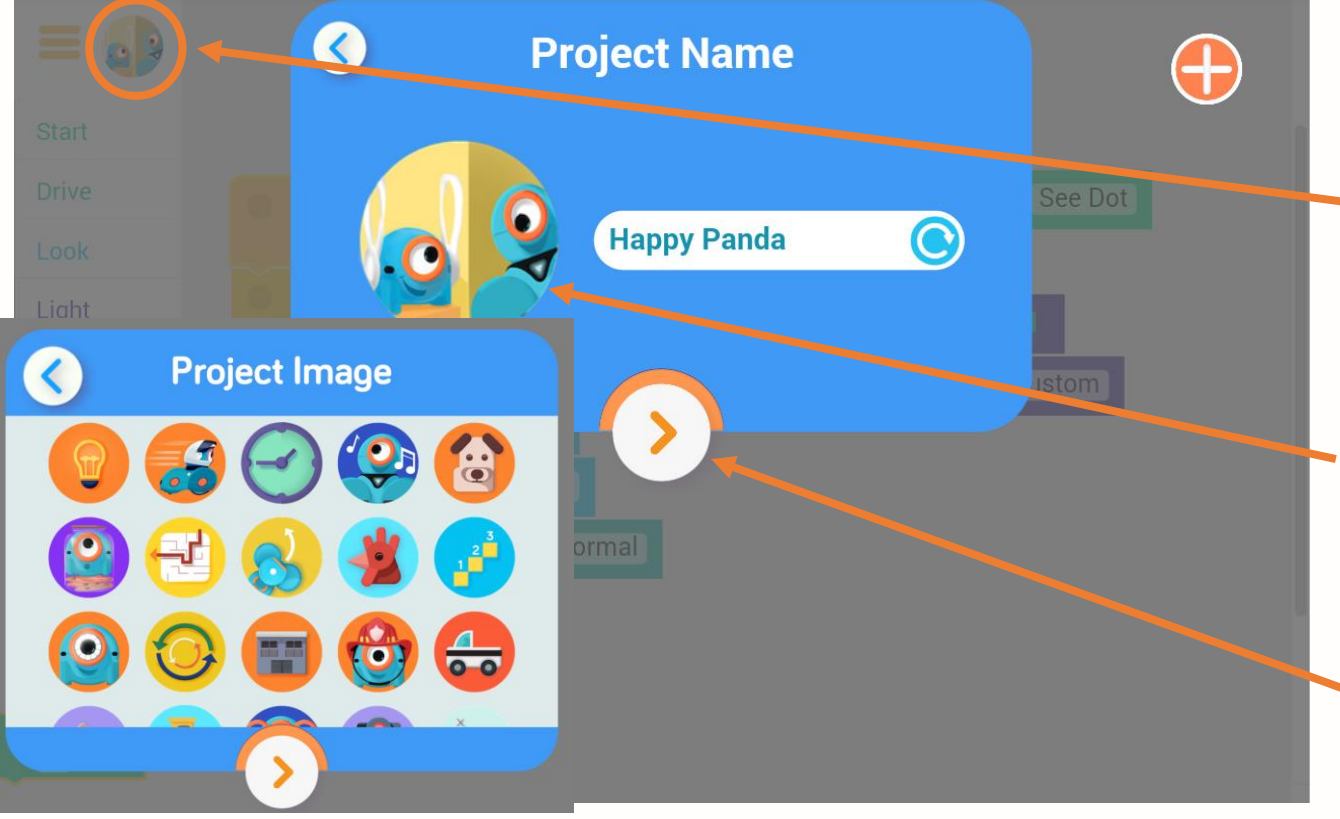

Jeżeli chcesz w przyszłości wrócić do utworzonego programu, zapisz swój projekt:

- Kliknij w okrągłą ikonkę obok "hamburgera".
- 2. Wpisz nazwę swojego programu.
- Możesz też ustawić grafikę (ikonkę) swojego programu. W tym celu kliknij obrazek i wybierz z listy dostępnych ikon.
- 4. Kliknij strzałkę, aby zapisać.

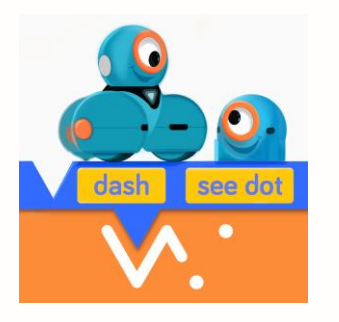

# Wczytywanie programów (projektów)

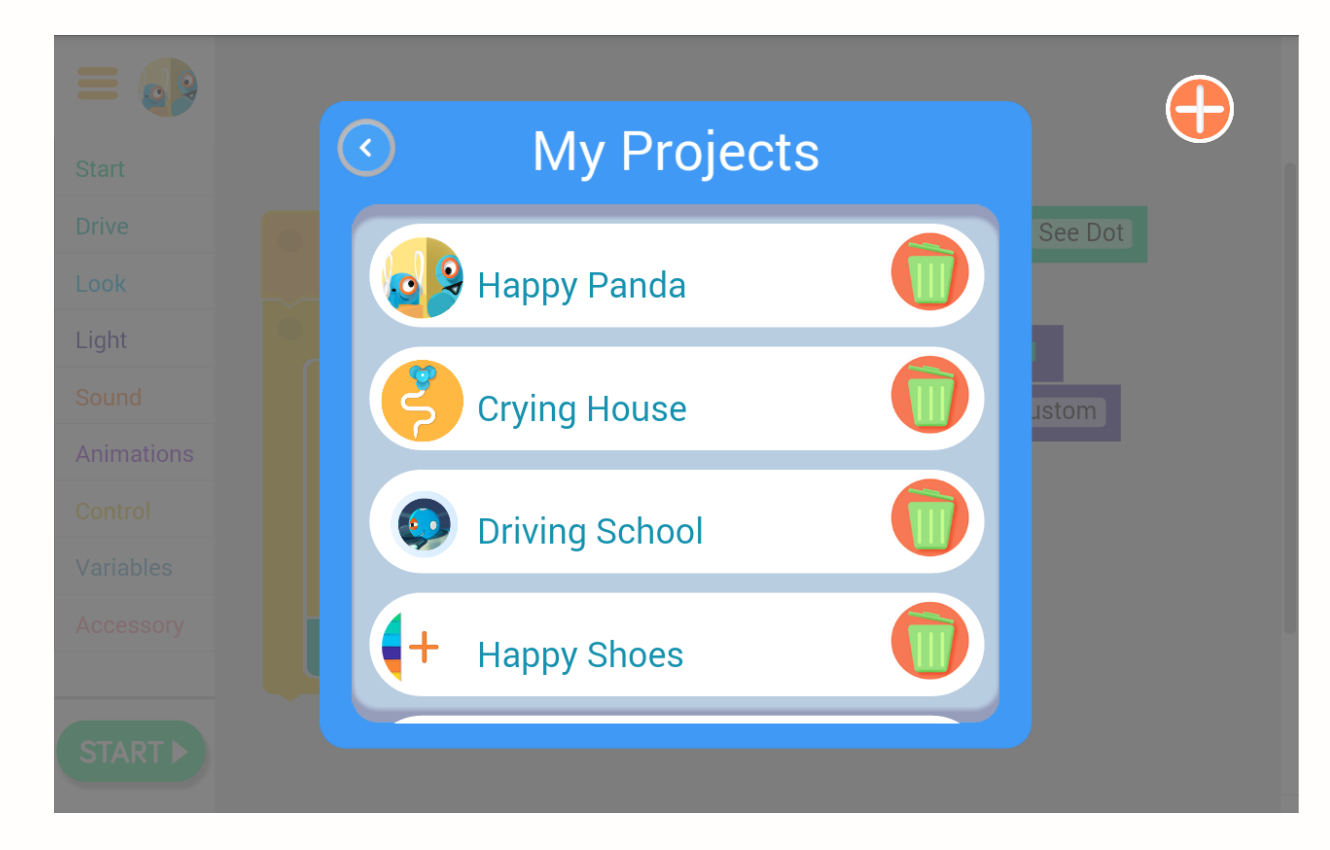

- Jeżeli chcesz wczytać zapisany wcześniej projekt, kliknij w przycisk "hamburger" i wybierz My Projects. Wyszukaj z listy nazwę swojego programu.
- Z poziomu My Projects zarządzaj swoimi projektami, usuwając zbędne pozycje.
- W dziale My Projects znajdziesz też masę dodatkowych, wgranych już projektów, które możesz wykorzystać:
  - Nauka własna na podstawie przykładu być może odkryjesz funkcje, których nie znałeś!
  - Pokaz możliwości robotów uruchom rozbudowany projekt i zaprezentuj publiczności <sup>(2)</sup>
  - Zadanie odtworzenia programu dla dzieci zaprezentuj robota wykonującego zadania i poproś dzieci o samodzielne ułożenie takiego programu (opcja tylko dla dzieci znających już Blockly!)